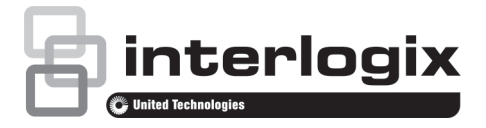

# Guia Rápido do TruVision DVR 44HD

#### Figura 1: Ligações do painel traseiro

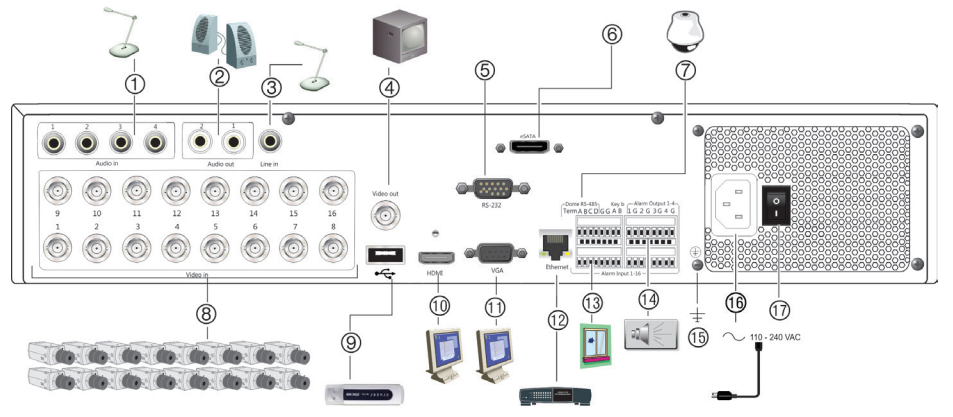

- 1. Ligar uma entrada de áudio ao conector RCA.
- 2. Ligar a colunas para saída de áudio.
- 3. Entrada de linha.
- 4. Ligar um monitor de CCTV (conector tipo BNC).
- 5. Ligar a um dispositivo RS-232.
- 6. Ligar eSATA.
- 7. Ligar a um dispositivo RS-485, como uma câmara PTZ ou um teclado.
- Ligar até 16 câmaras analógicas a conectores de tipo BNC (consoante o modelo do gravador).
- 9. Ligar a um dispositivo USB opcional, como um rato, gravador de CD/DVD ou HDD.

- 10. Ligar a uma HDTV. A ligação HDMI suporta áudio e vídeo digital.
- 11. Ligar a um monitor VGA.
- 12. Ligar a uma rede.
- 13. Ligar até 16 entradas de alarme, como detetores, botões de pressão, etc..
- 14. Ligar até quatro saídas de alarme, como uma sirene, flash ou relé.
- 15. Ligar à terra
- 16. Ligar um cabo de alimentação à PSU (incluído).
- 17. Interruptor de alimentação (ligar/desligar).

#### P/N 1072969-PT • REV A • ISS 28AUG15

© 2015 United Technologies Corporation. A Interlogix é parte da UTC Building & Industrial Systems, uma unidade da United Technologies Corporation. Todos os direitos reservados.

### Figura 2: Controlos do painel frontal (modelo de 8 canais apresentado)

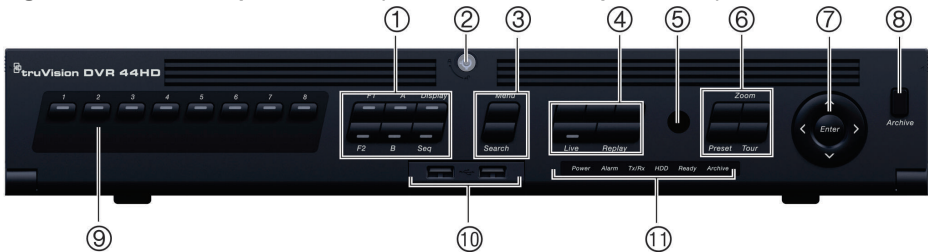

1. Botões do visor. Utilizados no modo de visualização em direto.

Prima **Display** para percorrer as diversas vistas simples e múltiplas.

Prima Seq para iniciar/parar a sequenciação no modo de visualização em direto.

Prima A para seleccionar o monitor principal. Prima B para seleccionar o monitor de eventos.

- Bloqueio do painel frontal: Pode bloquear e desbloquear o painel frontal utilizando uma chave. Dá acesso aos discos rígidos.
- Botõesn Menu e Search: Prima Menu para aceder ao menu principal ou sair do mesmo. No modo de visualização em direto, prima Search para aceder ao menu de procura avançada.
- 4. Botões de reprodução: M Inverter: no modo de visualização em direto, utilizar para reproduzir o vídeo mais antigo disponível. No modo de reprodução, reproduzir uma câmara no sentido inverso. I Pausa: no modo de visualização em direto, imobilizar a última imagem de todas as câmaras ativas. No modo de reprodução, parar a reprodução. 🔊 Reproduzir: No modo de visualização em direto, reproduzir as 24 horas da câmara atualmente selecionada. No modo de reprodução, reproduzir as imagens da câmara para a frente. Prima Live para entrar no modo de visualização em direto. Prima Replay para voltar a reproduzir o ficheiro actual. Inicia no princípio do ficheiro.

- 5. Recetor de infravermelhos (IR).
- 6. Botões PTZ:

Zoom: prima para utilizar + e – para zoom digital. Preset (Predefinições): prima para chamar posições predefinidas pré-programadas. Tour (Ronda): prima para chamar rondas gravadas pré-programadas.

- Botões Enter e de setas: Utilize os botões direcionais para navegar pelos menus e para controlar a reprodução. Prima Enter para confirmar a seleção de menu.
- Botão Archive: Premir uma vez para entrar no modo de arquivo rápido. Premir duas vezes para começar a arquivar.
- Botões de canal. Alternar entre câmaras diferentes nos modos de visualização em direto, controlo PTZ ou reprodução.
- 10. Porta USB 2.0.
- LEDs de estado. Indica o estado do disco rígido, da rede e do Watchdog, bem como se existe um alarme externo.

#### Figura 3: Barra de ferramentas de acesso rápido

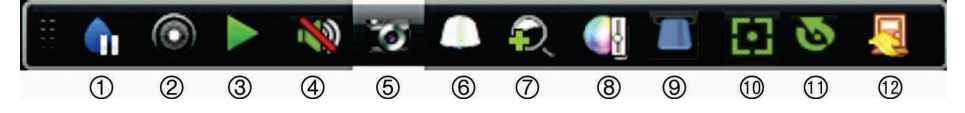

- 1. **Pausa**: imobilizar uma imagem em direto da câmara selecionada.
- Iniciar gravação manual: iniciar/parar a gravação manual.
- 3. **Reprodução instantânea**: reproduzir o vídeo gravado nos últimos cinco minutos.
- Áudio ligado: ativar/desativar a saída de áudio.
- 5. Fotografia: capturar uma fotografia de uma imagem de vídeo.

- 6. Controlo PTZ: entrar no modo de controlo PTZ.
- 7. Zoom digital: entrar no modo de zoom digital.
- Definições de imagem: alterar os níveis de iluminação da imagem.
- 9. Mostrar texto: apresentar texto inserido no ecrã.
- 10. Focagem auxiliar: focar automaticamente a lente da câmara
- 11. Inicialização da lente: inicializar a lente de uma câmara com uma lente motorizada
- 12. Fechar: Fechar a barra de ferramentas.

## Conteúdo da embalagem

O TruVision DVR 44HD (modelo TVR 44HD) é fornecido com os seguintes elementos:

- Comando à distância IR (infravermelhos)
- Duas pilhas AAA para o comando à distância
- Cabos de alimentação CA
- Rato USB
- DVR
- · CD com software e manuais
- Guia Rápido do TruVision DVR 44HD
- Manual do Utilizador do TruVision DVR 44HD (em CD)
- Manual do Operador do Gravador TruVision (em CD)

## Ambiente de instalação

Consulte o manual do utilizador para obter informações detalhadas, mas observe os seguintes requisitos importantes:

- Coloque a unidade num local seguro.
- Certifique-se de que a unidade se encontra num local bem ventilado.
- Não exponha a unidade à chuva ou à humidade.

# Instalação rápida

Passos recomendados para a configuração do gravador:

 Ligue todos os dispositivos necessários ao painel traseiro do gravador. Consulte a Figura 1 na página 1.

#### Ligações básicas:

Ligue as câmaras às entradas de câmara BNC e o monitor A à saída BNC, VGA ou HDMI. Ligue o rato à porta USB no painel frontal.

#### Ligações opcionais:

Todas as restantes ligações mostradas são opcionais e dependem de requisitos de instalação.

- Ligue a fonte de alimentação à unidade e ligue a alimentação.
- Configure a unidade com as definições requeridas, utilizando o assistente de configuração.

## Primeira utilização

O gravador dispõe de um assistente de instalação rápida que permite configurar facilmente as definições básicas do gravador quando o aparelho é utilizado pela primeira vez. Configura todas as câmaras em simultâneo. A configuração pode ser personalizada conforme necessário. Por predefinição, o assistente de configuração inicia-se assim que o gravador é carregado. O assistente orienta o utilizador por algumas das definições mais importantes do gravador. Selecione o idioma preferido para o sistema e, a seguir, introduza a palavra-passe de administrador. A palavra-passe de administrador predefinida é 1234. Recomenda-se vivamente a alteração desta palavra-passe.

O assistente orienta então o utilizador pelos menus para definir data e hora, a configuração de rede, a gestão de HDDs e a configuração de gravação.

Após a introdução de todas as alterações pretendidas, clique em **Terminar** para sair do assistente. O gravador está agora pronto para ser utilizado. A gravação inicia-se automaticamente.

Importante: O seu dispositivo TruVision é fornecido as credenciais (nome de utilizador padrão e palavrapasse) para o acesso inicial, configuração fácil e autolocalização. Por motivos de segurança, recomenda-se vivamente a alteração das credenciais predefinidas.

## **Operar o gravador**

A unidade pode ser controlada de várias maneiras:

- Controlo a partir do painel frontal
- Comando à distância IR (infravermelhos)
- · Controlo com o rato
- Controlo do Web browser (TruVision Navigator, TVRmobile)
- Controlo através do teclado KTD-405
- Teclado TVK-800 (do TVK-800 firmware versão 1.0i)

#### **Painel frontal**

Os botões do painel frontal controlam a maior parte das funções. Consulte a Figura 2 na página 2 para ver a localização dos controlos. Comando à distância IR (infravermelhos)

Os botões do comando à distância IR assemelham-se aos do painel frontal. Coloque as duas pilhas AAA no comando à distância. Para ligar o comando à distância ao gravador:

- Prima Menu no painel frontal ou clique com o botão direito do rato e selecione Menu. É apresentado o ecrã do menu principal.
- Selecione Gestão de dispositivos > Definições gerais.
- Verifique o valor de ID do comando à distância do gravador. O valor predefinido é 255. O endereço do dispositivo é válido para todos os controlos IR.
- 4. No comando à distância, prima o botão Device.
- Introduza o valor de ID do comando à distância. O valor tem de ser idêntico ao valor no gravador.
- 6. Prima OK no comando à distância.

#### Rato USB

O rato USB fornecido com o gravador opera todas as funções do gravador, ao contrário do painel frontal, o qual tem uma funcionalidade limitada. O rato permite navegar e efetuar alterações às definições na interface de utilizador.

Ligue o rato ao gravador, ligando o conector USB do rato à porta USB localizada no painel frontal ou traseiro. O rato fica imediatamente operacional e deverá aparecer o ponteiro.

Controlo pelo browser da Web

O browser da Web do gravador permite visualizar, gravar e reproduzir vídeos, bem como gerir todos os aspetos do gravador, a partir de qualquer PC com acesso à Internet. Os controlos do browser, muito fáceis de utilizar, proporcionam um acesso rápido a todas as funções do gravador.

Para aceder à unidade, abra um browser da Web e introduza o endereço IP atribuído ao gravador como um endereço da Web. No ecrã de acesso, introduza a ID de utilizador e a palavra-passe predefinidos:

- ID de utilizador: admin
- Palavra-passe: 1234

Os valores predefinidos para as definições de rede do gravador são os seguintes:

- DHCP: Desativado por predefinição.
- Endereço IP 192.168.1.82
- Máscara de subrede 255.255.255.0
- Endereço gateway 192.168.1.1
- Porta do servidor: 8000
- Porta de HTTP: 80
- Porta de RTSP: 554

**Nota:** As portas seguintes têm de ser encaminhadas no router para poder estabelecer ligação corretamente: porta do servidor e porta de RTSP.

Figura 4: Interface do browser da Web

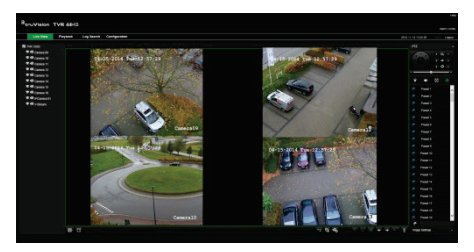

## Modo de visualização em direto

O modo de visualização em direto é o modo de funcionamento normal da unidade, permitindo a visualização de fotografias das câmaras em direto.

As funções utilizadas com regularidade no modo de visualização em direto podem ser acedidas rapidamente, clicando para tal com o botão do rato quando o respetivo cursor se encontra na imagem de câmara. Aparece a barra de ferramentas instantânea de atalhos. Consulte a Figura 3 na página 3 para ver a descrição das funções disponíveis.

# Configuração do gravador

O gravador dispõe de uma estrutura de menus controlada por ícones que permite

configurar os parâmetros da unidade. Cada ícone de comando apresenta um ecrã que permite editar um conjunto de definições. A maior parte dos menus está disponível apenas aos administradores do sistema.

Para informações detalhadas sobre a configuração da unidade, consulte o manual do utilizador do gravador.

Para aceder ao menu principal no modo de visualização em direto:

 Prima o botão Menu no comando à distância ou no painel frontal.

- Ou -

 Clique com o botão direito do rato e selecione Menu no menu instantâneo.

É apresentado o ecrã do menu principal. Mova o rato sobre um ícone de comando na barra de ferramentas do menu e clique para selecionar.

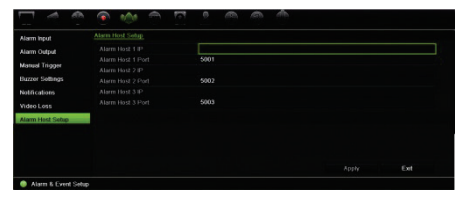

Descrição dos ícones de comando na barra de ferramentas do menu:

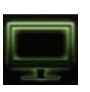

Configura as definições de visualização.

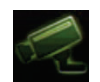

Configura as definições de câmara analógica e IP.

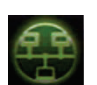

Configura as definições de rede padrão.

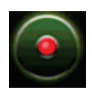

Configura as definições de gravação.

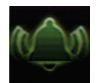

Configura as definições de alarme e evento.

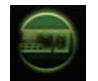

Configura as definições de sistema.

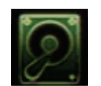

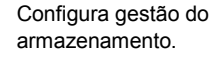

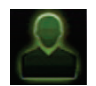

Configura as definições de utilizador.

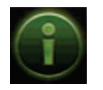

Visualiza informações do sistema.

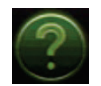

Proporciona informações de referência às diversas barras de ferramentas e menus na interface.

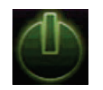

Dá acesso às opções de sair de sessão, reiniciar e encerrar.

# Especificações

| Fonte de<br>alimentação          | 100 a 240 VAC, 6,3 A,<br>50 a 60 Hz |
|----------------------------------|-------------------------------------|
| Consumo de energia<br>(sem HDD): | ≤ 20 W                              |
| Temperatura de<br>funcionamento  | -10 a +55 °C                        |
| Humidade relativa                | 10 a 90%                            |
| Dimensões<br>(L x A x P)         | 442 × 371 × 74 mm                   |
| Peso                             | ≤ 8 kg (sem HDD)                    |

# Informações de contacto

Para informações de contacto, consulte www.interlogix.com ou www.utcfssecurityproducts.eu